## What is the red triangle icon in the lower left corner of the screen?

When the NVR has an alarm, a red triangle icon will be displayed in the lower left corner of the screen. Click this icon to see the detailed alarm information, including motion detection, HDD error, network error...

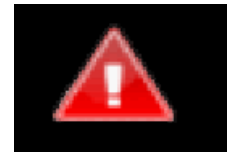

## If you don't want it to display, you can close it:

Please right click your mouse into menu "system setup" > general setup > error setup > uncheck" alarm icon".

|                                                         | General Setup                        | Record Setup         | Network Setup | Channel Setup | System Adm |
|---------------------------------------------------------|--------------------------------------|----------------------|---------------|---------------|------------|
| General Setup<br>Time Setup<br>HDD Setup<br>Error Setup | Alarm Icon<br>Error Type<br>✓ Buzzer | ✓ Enable<br>HDDs Are | Not Found     |               | Enable     |